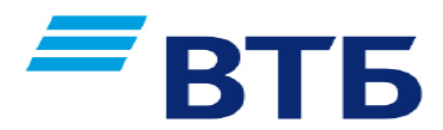

## Уважаемые клиенты!

Информируем Вас о возможности совершения платежей в пользу Государственное автономное учреждение Тюменской области «Центр государственной жилищной поддержки» через ВТБ-онлайн, а также в любом банкомате ВТБ (для держателей карт любого Банка).

Комиссия взимается с плательщика

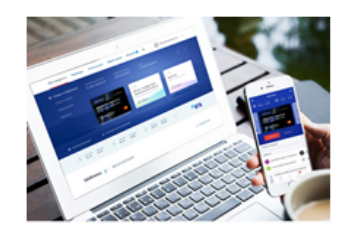

ВТБ-Онлайн •мобильное приложение •интернет банк

•счета и карты ВТБ

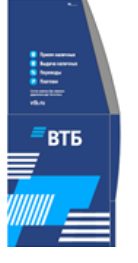

Устройства самообслуживания •банкоматы •терминалы

Способы оплаты •карты ВТБ •наличные денежные средства •карты сторонних Банков

## Адреса ближайших банкоматов:

ул. Советская, д.54 (Региональный Операционный офис "Тюменский");

ул. Ленина, д. 38, корп. 1 (Операционный офис "Корона");

ул. Володарского д.3/5 (Операционный офис "Троицкий");

### Порядок оплаты через ВТБ онлайн:

- Заходим в личный кабинет на сайте: <u>https://online.vtb.ru</u> или в мобильное приложение ВТБ-Онлайн на своем телефоне
- **2.** Вводим Логин и пароль (для зарегистрированных пользователей)
- 3. Выбираем вкладку «Платежи»
- 4. В строке «поиск» вводите « ЦГЖП » (либо вводите ИНН 7202239549) , нажимаете «Найти»
- В полученном результате поиска нажимаем:
   Центр государственной жилищной поддержки (Тюмень)
- 6. В поле: «Лицевой счет» указывается номер договора займа
- 7. Сумма платежа вводится в ручную
- 8. Проверяете корректность отображаемых полей, если информация корректна, нажимаем «Оплатить»

Платеж исполнен!

Информация носит справочный характер и не является публичной офертой. Банк ВТБ (ПАО). Генеральная лицензия Банка России № 1000.

## Порядок оплаты через банкоматы

#### <u>ВТБ:</u>

- 1. Вставьте карту
- 2. Введите «ПИН-КОД»
- 3. Выберите «ПЛАТЕЖИ»
- 4. Выберите «ПОИСК УСЛУГ»
- **5.** Введите «**99621**» либо « **ЦГЖП** » «НАЙТИ»
- **6.** В полученном результате поиска нажимаем:

### <u>ЦГЖП (Тюмень)</u>

**7.** в поле «phone» указывается номер договора займа

8. Выберите «Вид документа»
(Паспорт) и введите «Серию и номер паспорта» (без пробелов)

# 9. Сумма платежа вводится в ручную

**10.Проверяете** корректность отображаемых полей, если информация корректна, нажимаем «Оплатить»

Платеж исполнен!